## MANUAL PARA REENVIAR ARQUIVOS DE CONTRATAÇÃO

Acesse o sistema em Projetos > Meus Projetos. Localize o projeto em contratação e acesse o projeto pelo ícone destacado abaixo

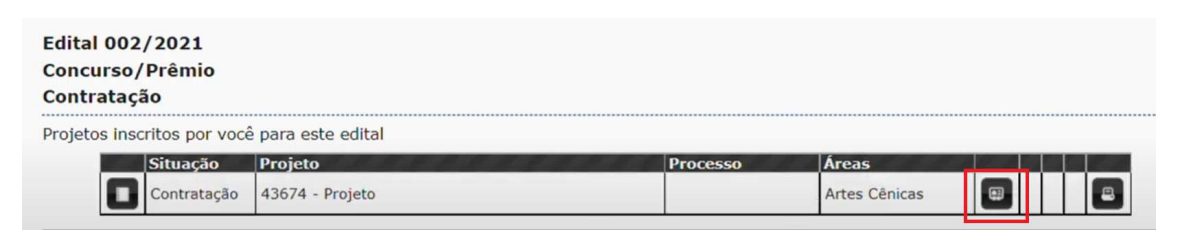

Vá para a aba Contratação e clique em "Histórico de Contratação"

| vos de Orientação para Baixar   Habilitação   Análise Tecnica e de Mérito   Contratação   Incentivos Culturais   Diligências                                      | 10     | 1. |   |
|----------------------------------------------------------------------------------------------------|--------|----|---|
| rollivos para Contratação - Conta Corrente                                                                                                    | 1      | 1  |   |
|                                                                                                    |        |    |   |
| ontratação: Rejeitado                                                                                                    |        |    |   |
| stórico de contratações                                                                                                    |        |    |   |
| rquivos - O prazo limite para anexação de documentos é 24/11/2020 17:59                                                                                           |        | _  |   |
| Ficha cadastral preenchida e assinada, conforme modelo                                                                                                    |        | •  | 4 |
| Certidão Negativa ou com efeitos de Negativa de Débitos Tributários e Divida Ativa Municipal                                                                      |        |    | - |
| Certidão Negativa ou com efeitos de Negativa de Débitos Tributários e Dívida Ativa Estadual                                                                       |        |    | Ŀ |
| Certidão Negativa ou com efeitos de Negativa de tributos federais e Dívida ativa da União                                                                         |        |    | ŧ |
| Certidão Negativa ou com efeitos de Negativa de tributos federais e Dívida ativa da União                                                                         |        | 8  | Ŀ |
| Certidão Negativa ou com efeitos de Negativa de tributos federais e Dívida ativa da União<br>Certidão Negativa ou com efeitos de Negativa de débitos trabalhistas | 100008 | -  | - |

Leia o parecer sobre qual erro foi identificado na sua contratação e clique em "Reenviar arquivos de contratação"

| Contratação: R | lejeitado - Enviada em 20/11/2020 09:39:57 |
|----------------|--------------------------------------------|
| Enviada em:    | 20/11/2020 09:39:57                        |
| Contratação:   | Rejeitado                                  |
| Registrado em: | 24/11/2020 15:52:46                        |
| Justificativa: | dvdvd                                      |
|                | Reenviar arquivos de contratação           |

Substitua o arquivo encaminhado de forma errada pelo arquivo corrigido clicando no ícone destacado abaixo e depois clique em "enviar documentos para verificação"

| rquivos para Contratação Conta Corrente                                                  | レオリオリリオリオイ                    |
|------------------------------------------------------------------------------------------|-------------------------------|
| ontratação: Não enviada                                                                  |                               |
| arquivos - O prazo limite para anexação de documentos é 10/12/2021 17:59                 |                               |
| Documento                                                                                | 20000 4 4 4 7 4 7 1           |
| Anexo VII - Declaração de atendimento ao estabelecido no decreto federal nº 10.464/2020. |                               |
| Fatura/Recibo                                                                            | <b>i</b> 🖬 🗉                  |
|                                                                                          | r documentos para verificação |